## **I PHONE FOTO 's EN FILMPJES DOORSTUREN**

## **<u>1. Foto's en video's doorsturen via e-mail:</u>**

1.Open de Foto's-app op je iPhone.

2.Tik op de foto of video die je wilt delen.

3.Tik op het pictogram van een vierkant met een pijl omhoog in de linker benedenhoek van het scherm.

4.Tik op 'Mail'.

5. Voer het e-mailadres van de ontvanger in en tik op 'Verstuur'.

## 2. Foto's en video's doorsturen via whatsapp:

1.Open de Foto's-app op je iPhone.

2.Tik op de foto of video die je wilt delen.

3.Tik op het pictogram van een vierkant met een pijl omhoog in de linker benedenhoek van het scherm.

4.Tik op 'WhatsApp'.

5.Selecteer de contactpersoon waarmee je de foto of video wilt delen en tik op 'Verstuur'.